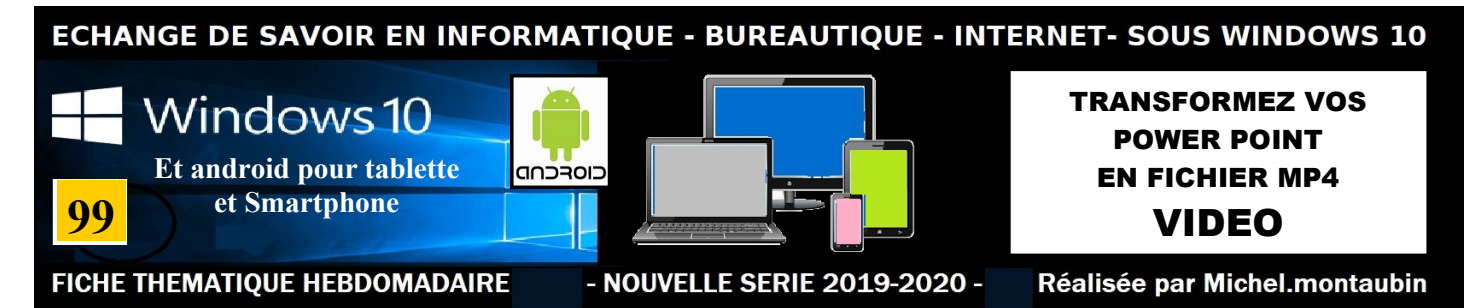

#### Fiche n° 99

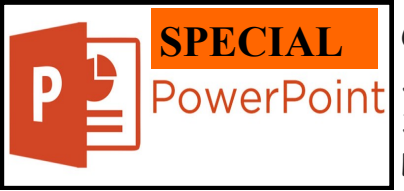

## Convertir votre présentation en vidéo

Si vous réalisez des montages sous Power Point versions 2010 à 2019 et 365 vous pouvez convertir vos montages en format MP4 (vidéo) Lorsque vous créez un enregistrement d'une présentation Power Point, tous ses éléments (narration, animation, mouvements de pointeur, minuta-

**SEMAINE 19 - 2020** 

ges, etc.) sont enregistrés dans la présentation elle-même. En substance, la présentation devient <u>une</u> <u>vidéo que votre public peut visionner dans PowerPoint</u>.

Deux options s'offrent à vous pour convertir votre présentation en vidéo prête à être visionnée :

- Enregistrer/exporter votre présentation dans un format de fichier vidéo (. MP4 ou. wmv).
- Enregistrer votre présentation en tant que fichier de diaporama PowerPoint (.ppsx).
- (Un diaporama PowerPoint s'affiche en mode plein écran dans un diaporama, prêt à être affiché immédiatement.)

•Après avoir créé vos diapositives et <u>enregistré les minutages, les narrations</u> , vous êtes prêt à créer un fichier vidéo.

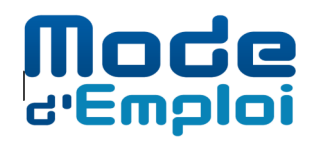

1. Dans le menu **Fichier**, sélectionnez **Enregistrer** pour garantir que votre travail récent soit enregistré au format de présentation PowerPoint (.pptx).

2. Cliquez sur Fichier > Exporter > Créer une vidéo. Ou, dans l'onglet Enregistrement du ruban, cliquez sur Exporter vers vidéo.)

3. Dans la première zone de liste déroulante située sous le titre Créer une vidéo, sélectionnez la qua-

| Option           | Résolution                                        | Pour affichage sur      | lité vidéo souhaitée, qui appartient<br>à la résolution de la vidéo terminée                                                                                                    |
|------------------|---------------------------------------------------|-------------------------|----------------------------------------------------------------------------------------------------|
| Ultra HD (4 Ko)* | 3840 x 2160, taille de<br>fichier la plus élevée  | Grands moniteurs        | Plus la qualité vidéo est élevée, plus<br>le fichier est volumineux. (Vous<br>souhaiterez peut-être tester les<br>différentes options disponibles<br>pour déterminer celle qui convient à<br>vos besoins.) |
| Full HD (1080p)  | 1920 x 1080, taille de<br>fichier élevée          | Ordinateur et écrans HD |                                                                                                    |
| HD (720p)        | 1 280 x 720, taille de fichier intermédiaire      | Internet et DVD         | 4. L'option <b>Ultra HD (4k)</b> n'est<br>disponible que si vous utilisez<br><b>Windows 10</b> .                                                                                                    |
| Standard (480p)  | 852 x 480, taille de fi-<br>chier la moins élevée | Appareils portables     | 5. La deuxième zone de liste dé-<br>roulante située sous le titre                                                                                                    |

# FICHE N° 99

**Créer une vidéo** Indique si votre présentation inclut une narration et des minutages. (Vous pouvez activer/désactiver ce paramètre si vous le souhaitez.)

6. Si vous n'avez pas enregistré de narration chronométrée, par défaut, la valeur est **«Ne pas** utiliser le minutage et les narrations enregistrés».

- 7. Par défaut, le temps passé sur chaque diapositive est de <u>5 secondes</u>.
- Vous pouvez modifier ce minutage dans la zone Secondes à passer sur chaque diapositive.
  À droite de la zone, cliquez sur la flèche vers le haut pour augmenter la durée ou sur la flèche vers le bas pour diminuer la durée.

9. Si vous avez enregistré une narration chronométrée, par défaut, la valeur est **Utiliser le minutage et les narrations enregistrés**.

10. Cliquez sur Créer la vidéo

11. Dans la zone **Nom de fichier**, entrez un nom de fichier pour la vidéo, accédez au dossier dans lequel vous souhaitez enregistrer ce fichier, puis cliquez sur **Enregistrer**.

- 12. Dans la zone Type, sélectionnez Vidéo MPEG-4 ou Windows Media Video.
- 13. Vous pouvez suivre la progression de la création de la vidéo dans la barre d'état en bas de votre écran.
- 14. Le processus de création de la vidéo <u>peut prendre plusieurs heures</u> selon la longueur de la vidéo et la complexité de la présentation.

**Conseil :** Dans le cas d'une longue vidéo, vous pouvez la configurer de manière à ce qu'elle soit créée au lendemain. De cette façon, il sera prêt pour le matin.

Pour lire la vidéo que vous venez de créer, accédez à l'emplacement de dossier désigné, puis double-cliquez sur le fichier.

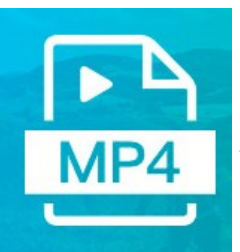

# Mais à quoi sert le format MP4

Comme un format conteneur, MP4 est un format qui stocke non seulement des vidéos et des audios, mais aussi stocke des sous-titres ainsi que des images.

Plus important, il contient aussi des metadonnées. Le format MP4 utilise la dernière méthode de compression et il est utilisé généralement pour stocker les vidéos et les audios.

Il est utilisé généralement par les sites de vidéos de flux enregistrés, tels que **YouTube**, **Dailymotion ou Facebook**.

**MP4** est le seul standard comprenant tout le flux de travail du média numérique, il est de plus en plus important pour le média numérique avec les appareils portables comme **iPhone**, **iPad ou iPod**. Projection sur votre TV ou sur grand écran.

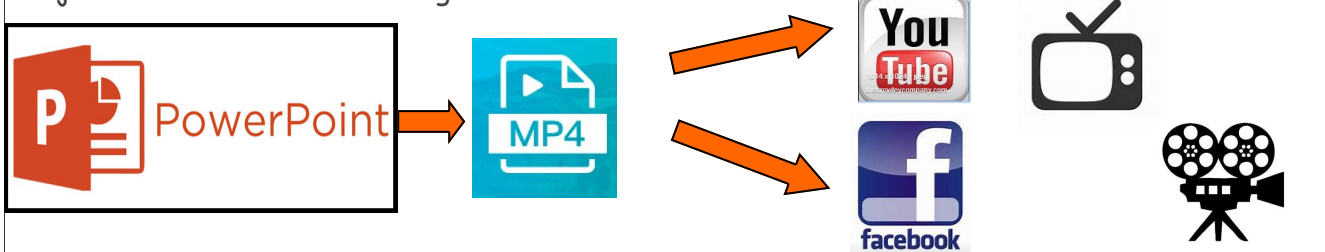

### page 2